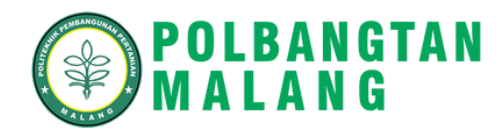

# PANDUAN E-Registrasi Calon Mahasiswa Baru

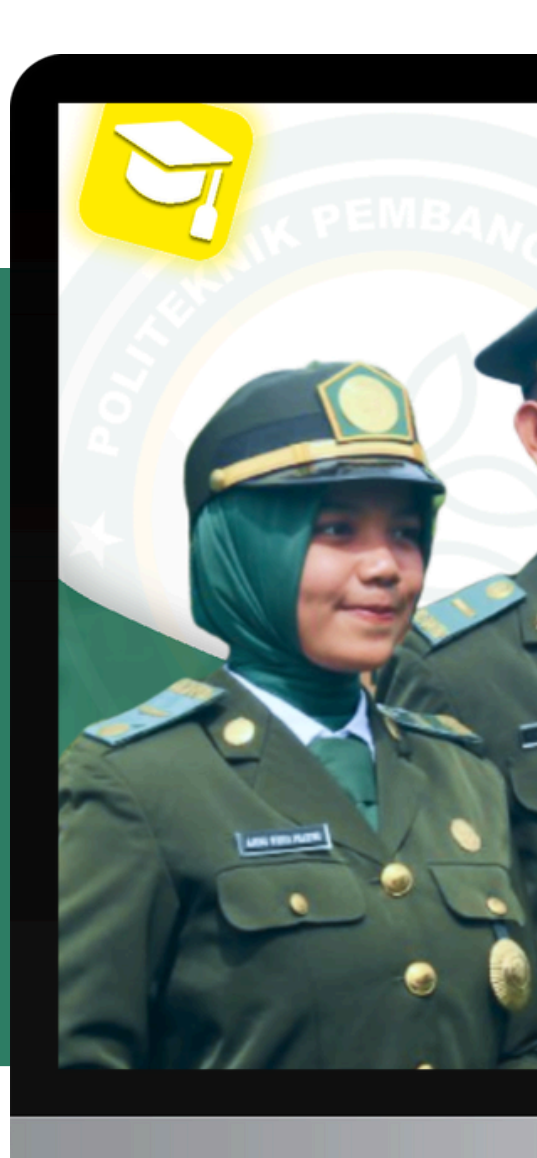

https://e-reg.polbangtanmalang.ac.id/

- • •
- • •
- . . . .

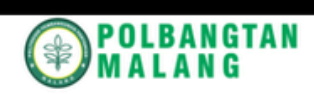

### Selamat datang di Website Registrasi

Menu yang disediakan ini adalah menu awal untuk mengakses fitur-fitur yang tersedia di dalam dashboard ini

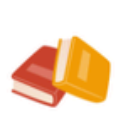

### Anda sudah memiliki akun untuk melengkapi data registrasi

klik disini

Login

### Registrasi

Anda sudah diterima di polbangtan malang dan belum memiliki akun untuk melengkapi data registrasi

klik disini

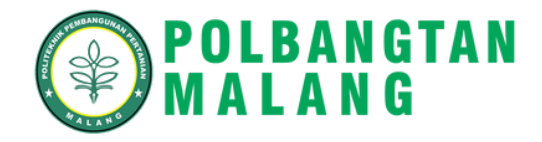

# 1. Cara Mengakses Aplikasi

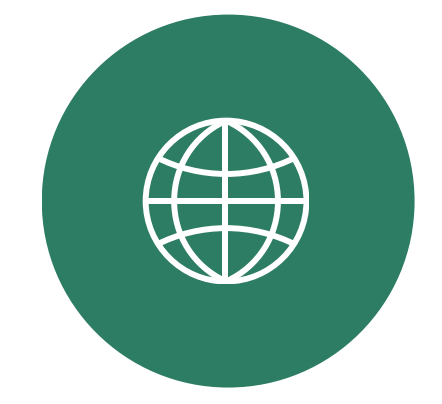

## Akses salah satu Browser berikut

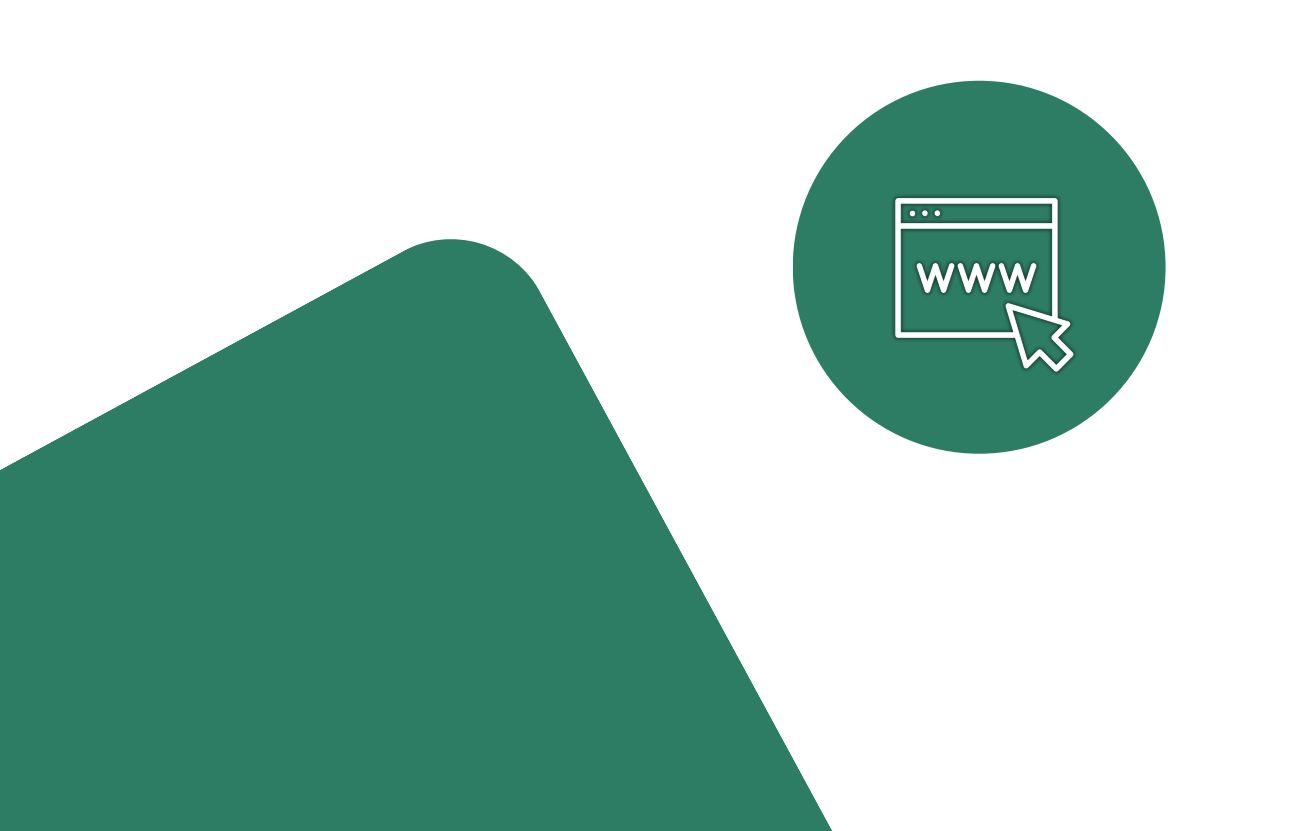

Kunjungi website https://e-reg.polbangtanmalang.ac.id/

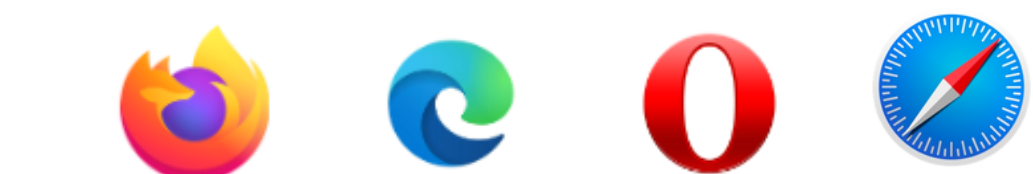

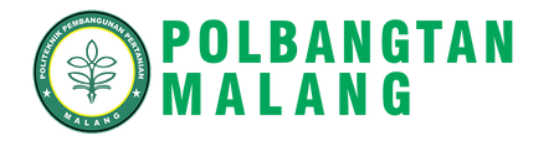

# 2. Melakukan Registrasi

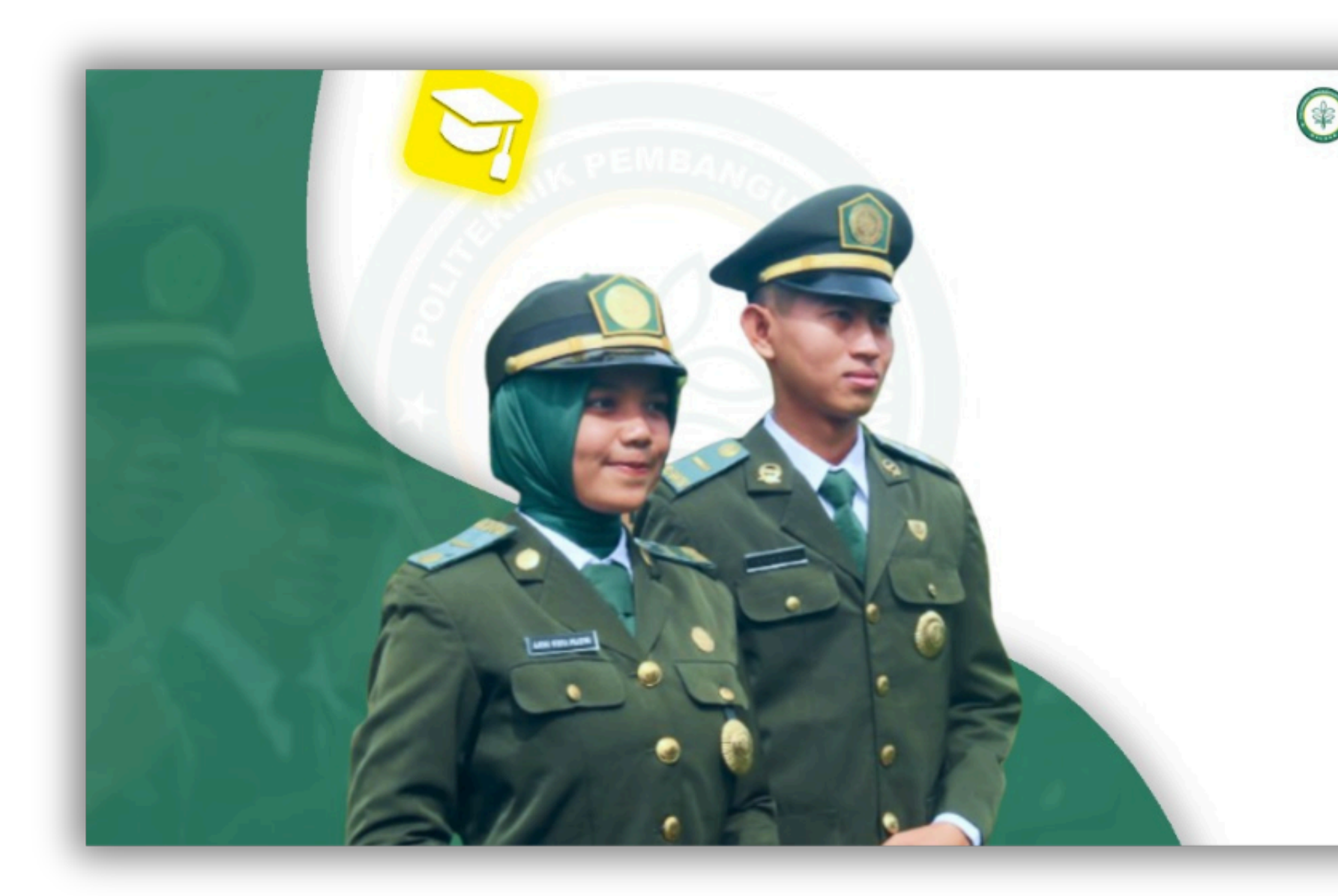

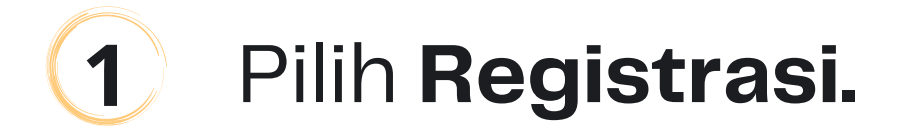

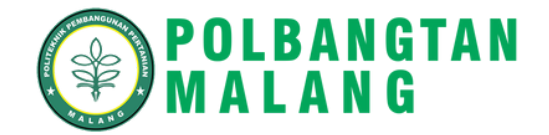

### POLBANGTAN MALANG Selamat datang di Website Registrasi

Menu yang disediakan ini adalah menu awal untuk mengakses fitur-fitur yang tersedia di dalam dashboard ini

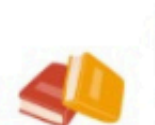

### Login

Anda sudah memiliki akun untuk melengkapi data registrasi klik disini

### Registrasi

Anda sudah diterima di polbangtan malang dan belum memiliki akun untuk melengkapi data registrasi

klik disini

### Perhatian !

- 1. No Pendaftaran adalah nomer registrasi pada kartu peserta CAT atau wawancara
- NIK adalah Nomer Induk kependudukan sesuai yang ada di KTP dan anda inputkan pada saat registrasi.

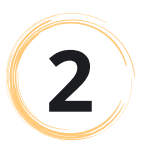

## Masukkan **No. Pendaftaran** dan **NIK.**

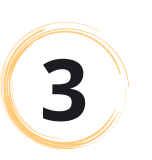

## Klik tombol **Check.**

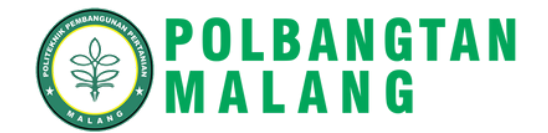

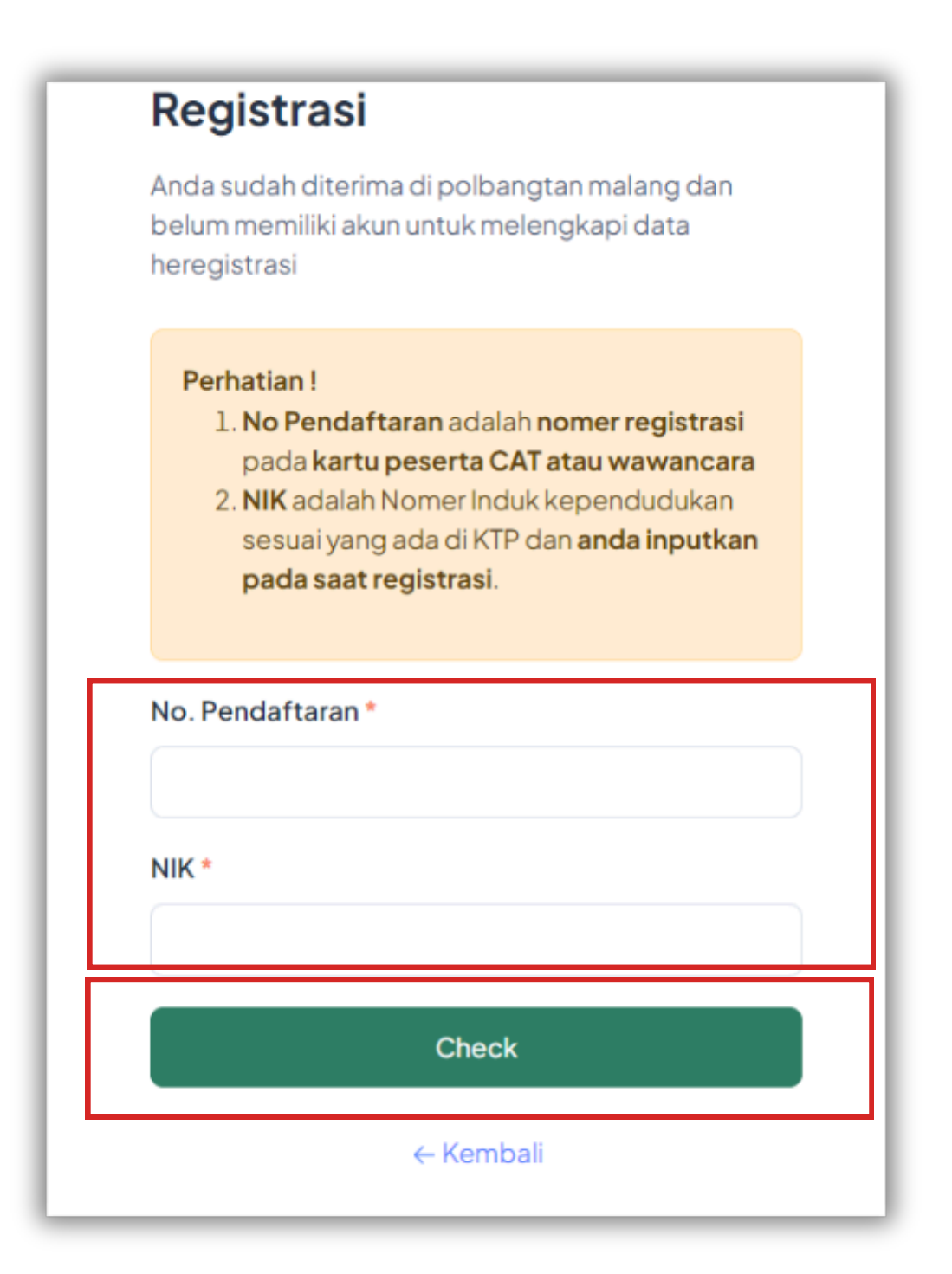

| Heregistrasi |
|--------------|
|--------------|

Anda sudah melakukan pendaftaran di polbangtan malang dan silahkan lengkapi biodata anda

| Nama Lengkap *     |   |
|--------------------|---|
| Lintang            |   |
| Email *            |   |
|                    |   |
| Password *         |   |
|                    |   |
| Confirm Password * |   |
|                    |   |
| Daftar             |   |
| ← Kemba            | i |

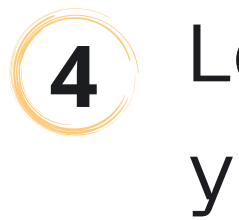

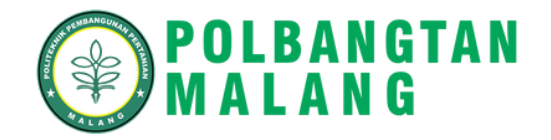

Lengkapi form heregistrasi yang terdiri dari :

- 1.Nama Lengkap
- 2. Email
- 3. Password
- 4. Confirm Password.

5 Klik tombol **Daftar.** 

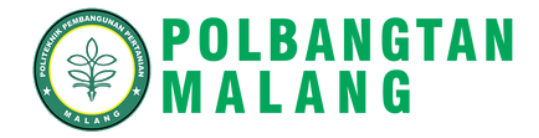

# 3. Melakukan Login

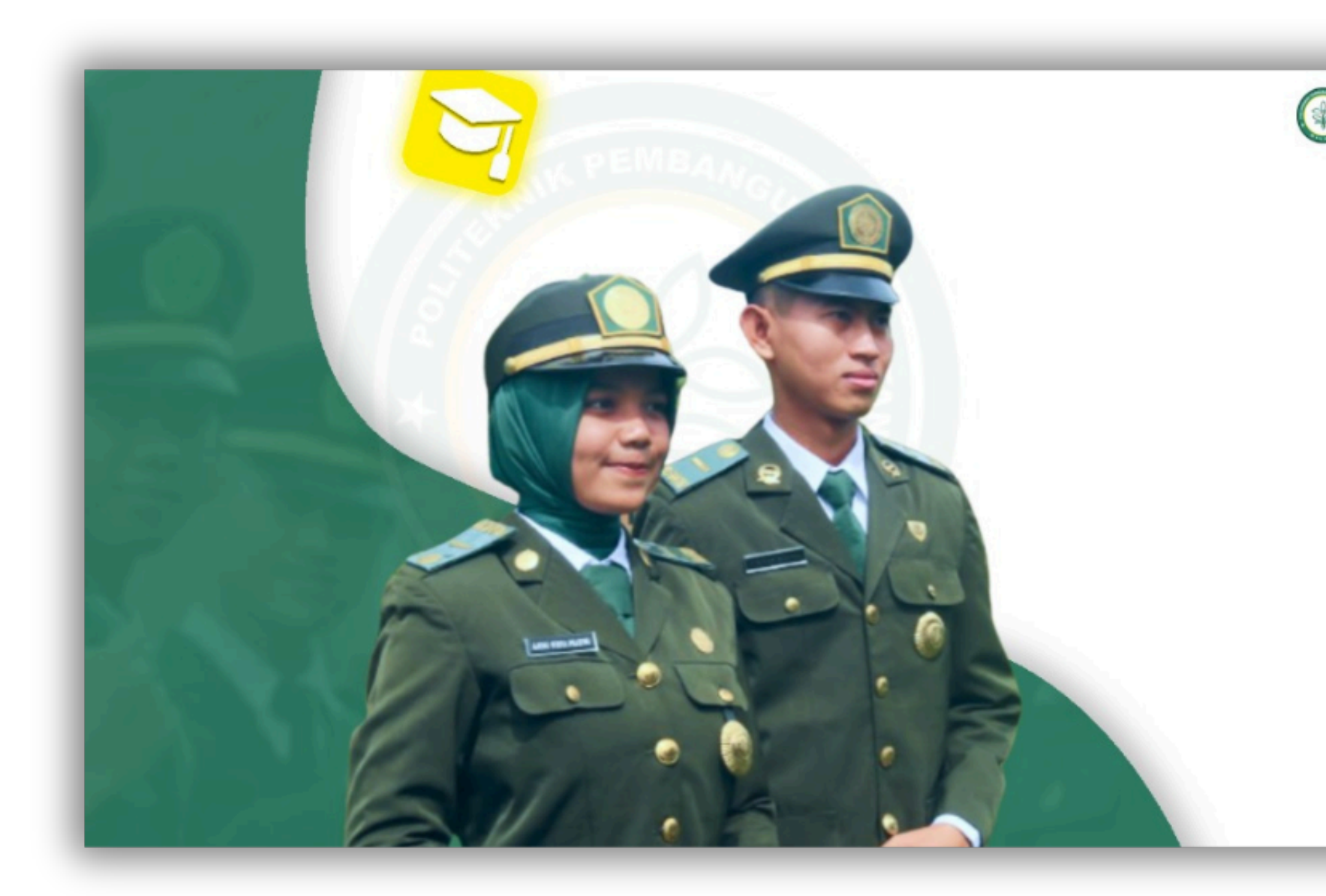

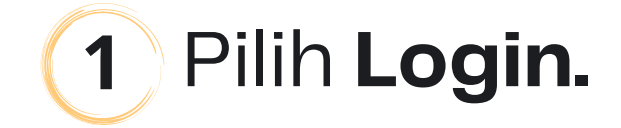

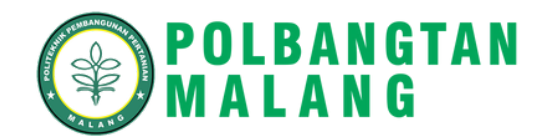

## POLBANGTAN MALANG Selamat datang di Website Registrasi

Menu yang disediakan ini adalah menu awal untuk mengakses fitur-fitur yang tersedia di dalam dashboard ini

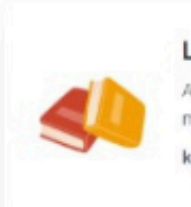

### Login

Anda sudah memiliki akun untuk melengkapi data registrasi klik disini

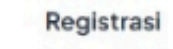

Anda sudah diterima di polbangtan malang dan belum memiliki akun untuk melengkapi data registrasi

klik disini

# 2 Masukkan **Username** dan **Kata Sandi.**

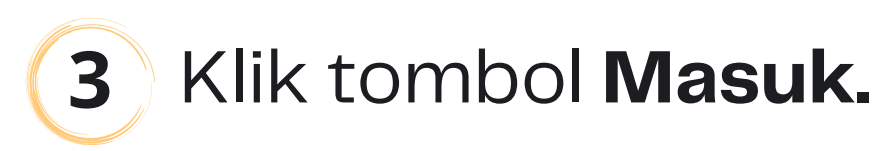

## Catatan:

Username dapat diisi dengan email atau no. pendaftaran.

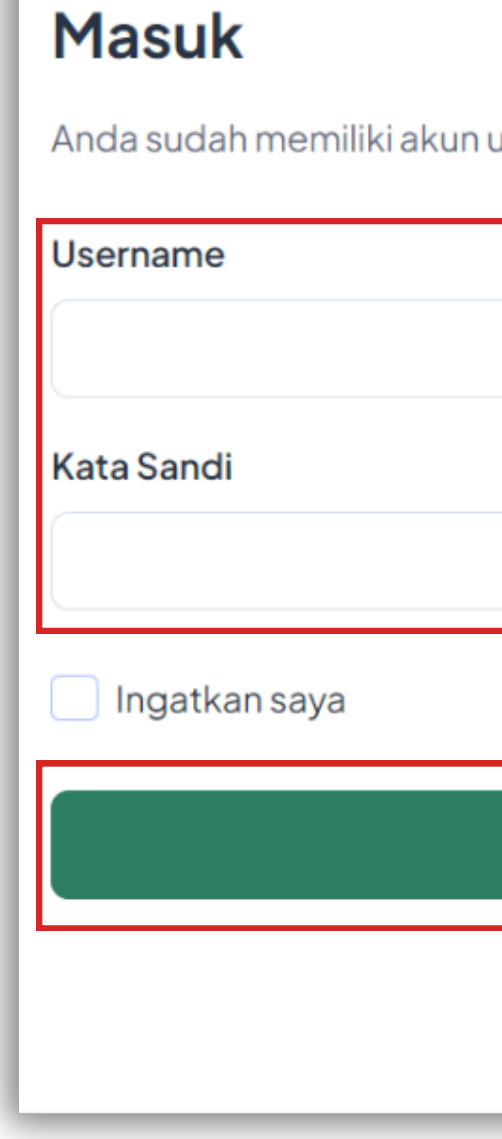

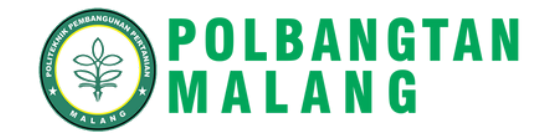

| untuk melengkapi data heregistrasi |                   |
|------------------------------------|-------------------|
|                                    |                   |
|                                    |                   |
|                                    |                   |
|                                    | Lupa kata sandi 2 |
|                                    | Lupa kata sanur : |
| Masuk                              |                   |
| ← Kembali                          |                   |
|                                    |                   |

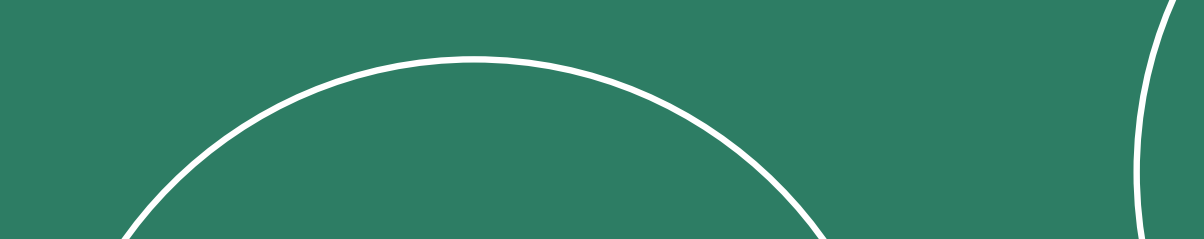

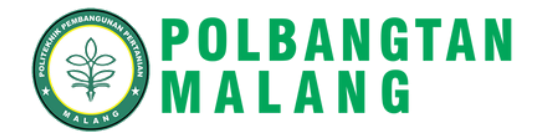

# 4. Melengkapi Data Diri

|             | =                                                   |                                               |                                               | 🕒 Dark                |
|-------------|-----------------------------------------------------|-----------------------------------------------|-----------------------------------------------|-----------------------|
| …<br>命<br>昏 | Dashboard                                           |                                               |                                               |                       |
| ŝ           | Persyaratan<br>Perhatian! Segera Lengkapi Semua Per | syaratan                                      |                                               |                       |
|             |                                                     |                                               |                                               |                       |
|             | Biodata Diri<br>Belum Lengkap<br>Lengkapi           | Data Persyaratan<br>Belum Lengkap<br>Lengkapi | Orang Tua & Wali<br>Belum Lengkap<br>Lengkapi | Coptional<br>Lengkapi |

Klik **Lengkapi** Biodata Diri.

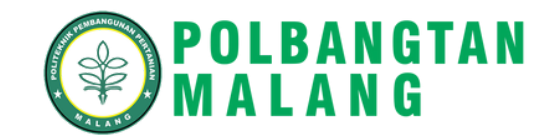

| Biodata             | - 53 |
|---------------------|------|
| Nama Lengkap *      |      |
| Lintang             |      |
| Tempat Lahir *      |      |
|                     |      |
| Tanggal Lahir *     |      |
| 01/05/2003          |      |
| Jenis Kelamin *     |      |
| LAKI-LAKI PEREMPUAN |      |
| Agama *             |      |
| Pilih Agama         |      |
| No. Handphone *     |      |
|                     |      |
| Email *             |      |
|                     |      |
|                     |      |

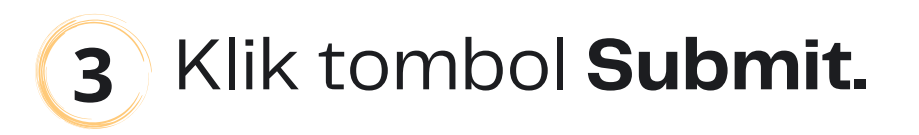

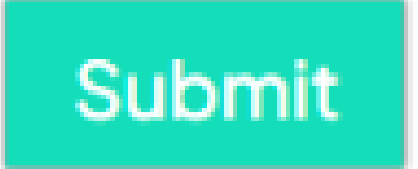

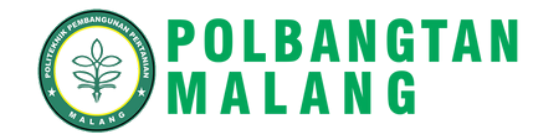

# 2 Masukkan Biodata meliputi: Nama Lengkap Tempat dan Tanggal Lahir Jenis Kelamin Agama

- No. Hanphone
- Email
- DII

Camaba cukup 4 menunggu verifikasi dari admin. Apabila terdapat data yang ingin diubah maka klik tombol **Edit**.

| =                |                                                                         |                   | 🕑 Dark 🧃                |
|------------------|-------------------------------------------------------------------------|-------------------|-------------------------|
| Nama Ibu Kandung | : Susanti                                                               | Program Studi     | : Agribisnis Peternakan |
| NIK              | : 5272032404060002                                                      | NISN              | :0021234567             |
| NPWP             | :                                                                       | Kewarganegaraan   | : Indonesia             |
| Jenis Tinggal    | : Bersama orang tua                                                     | Alat Transportasi | : Sepeda Motor          |
| Alamat           | : JL. Raya Kepanjen No. 12 , RT / RW : 02 / 03, 01, Jatimulyo, KEPANJEN |                   |                         |
| Status           | : Menunggu Verifikasi                                                   |                   |                         |
|                  |                                                                         |                   |                         |
|                  |                                                                         |                   |                         |

- Jika data disetujui oleh admin, camaba tidak bisa
- mengubah data kembali
- Jika data **direvisi** oleh admin, camaba dapat
- memperbaiki data kembali

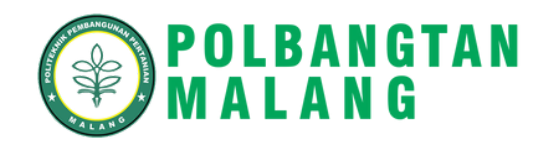

### Catatan

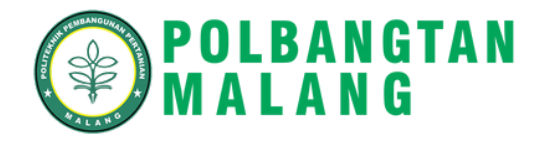

# 5. Mengunggah Data Persyaratan

|       | ≡                                                  |                                   |                                   | 🕑 Dark 👘                     |
|-------|----------------------------------------------------|-----------------------------------|-----------------------------------|------------------------------|
| <br>6 | Dashboard                                          |                                   |                                   |                              |
| ŝ     | Persyaratan<br>Perhatian! Segera Lengkapi Semua Pe | ersyaratan                        |                                   |                              |
|       | Biodata Diri<br>Menunggu Verifikasi                | Data Persyaratan<br>Belum Lengkap | Crang Tua & Wali<br>Belum Lengkap | Kebutuhan Khusus<br>Optional |
|       | Lengkapi                                           | Lengkapi                          | Lengkapi                          | Lengkapi                     |

Klik **Lengkapi** Biodata Diri.

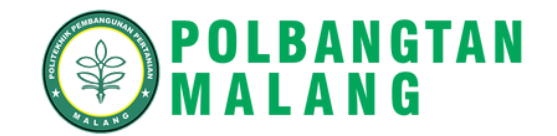

### Upload Persyaratan

| Syarat              | Upload                                                                                                    | File         | Status       | Catata |
|---------------------|----------------------------------------------------------------------------------------------------|--------------|--------------|--------|
| Surat Pernyataan 1* | Pilih File       Tidak ada file yang dipilih         Tidak ada berkas yang dipilih         Jenis file yang diijinkan: JPEG, PNG, JPG, PDF         Ukuran file maksimal: 2 MB | Belum Upload | Belum Upload |        |
| Persyaratan 2*      | Pilih File       Tidak ada file yang dipilih         Tidak ada berkas yang dipilih         Jenis file yang diijinkan: JPEG, PNG, JPG, PDF         Ukuran file maksimal: 2 MB | Belum Upload | Belum Upload |        |
| Persyaratan 3*      | Pilih File       Tidak ada file yang dipilih         Tidak ada berkas yang dipilih         Jenis file yang diijinkan: JPEG, PNG, JPG, PDF         Ukuran file maksimal: 2 MB | Belum Upload | Belum Upload |        |

### **Catatan**:

Jenis file yang diizinkan : JPEG, PNG, JPG, PDF Ukuran file maksimal: 2 MB

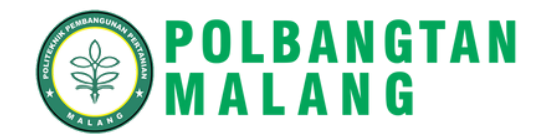

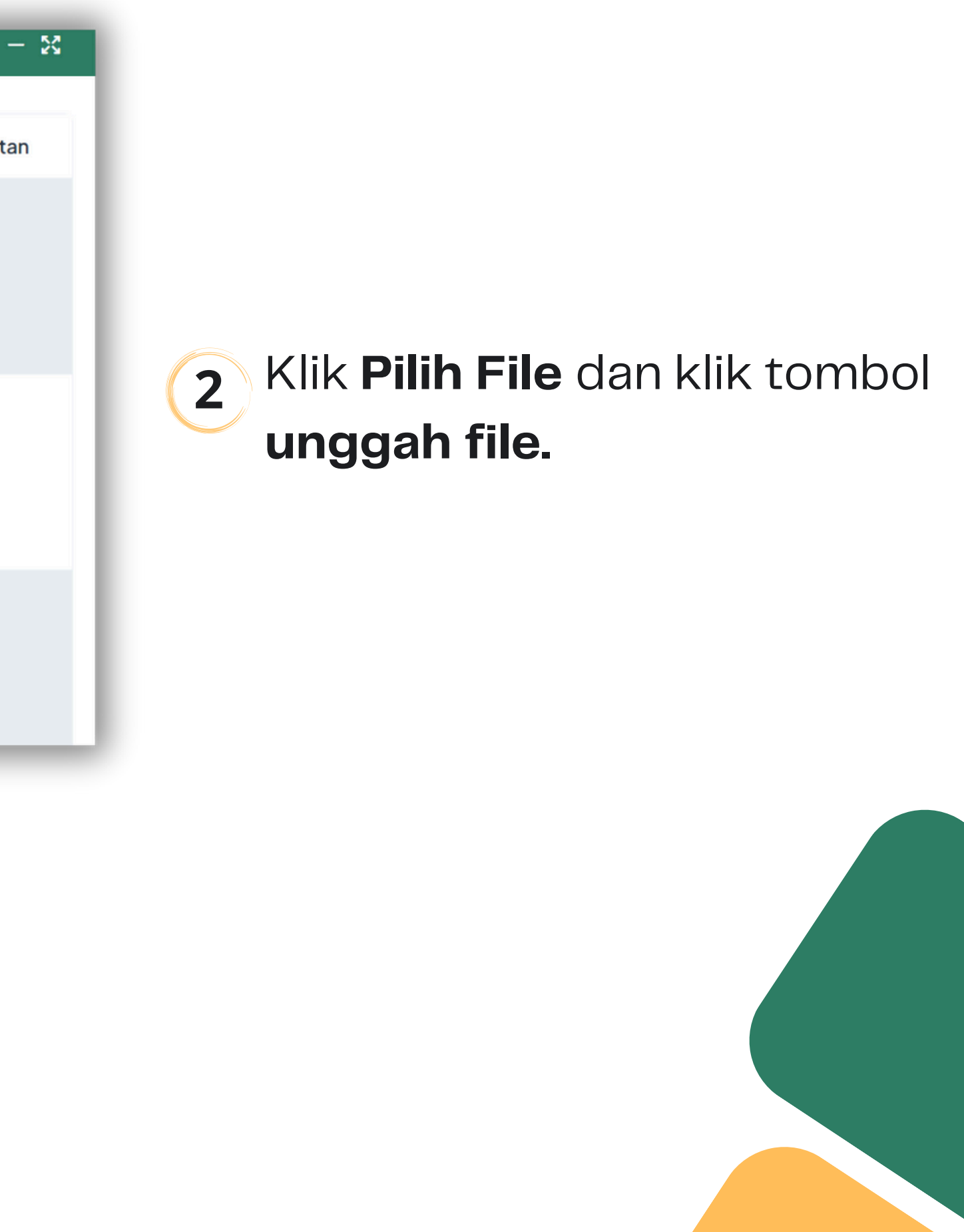

### Upload File Syarat **Pilih File** Tidak ada file yang dipilih Surat Pernyataan 1\* Tidak ada berkas yang dipilih ⊚ P Jenis file yang diijinkan: JPEG, PNG, JPG, PDF Ukuran file maksimal: 2 MB Pilih File Tidak ada file yang dipilih Persyaratan 2\* Tidak ada berkas yang dipilih ⊙ Pi Jenis file yang diijinkan: JPEG, PNG, JPG, PDF Ukuran file maksimal: 2 MB Tidak ada file yang dipilih Pilih File Persyaratan 3\* Tidak ada berkas yang dipilih ΘP Jenis file yang diijinkan: JPEG, PNG, JPG, PDF Ukuran file maksimal: 2 MB

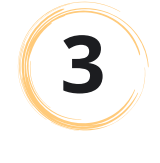

Upload Persyaratan

Camaba dapat melihat file yang telah diunggah dengan klik tombol **Preview.** 

Ketika sudah mengunggah file, status akan berubah menjadi

### **Submited**

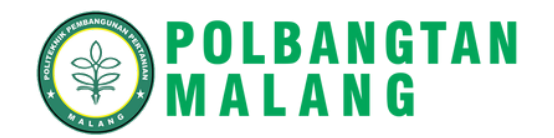

|       |           | - 20    |
|-------|-----------|---------|
|       | Status    | Catatan |
| eview | Submitted |         |
| eview | Submitted |         |
| eview | Submitted |         |

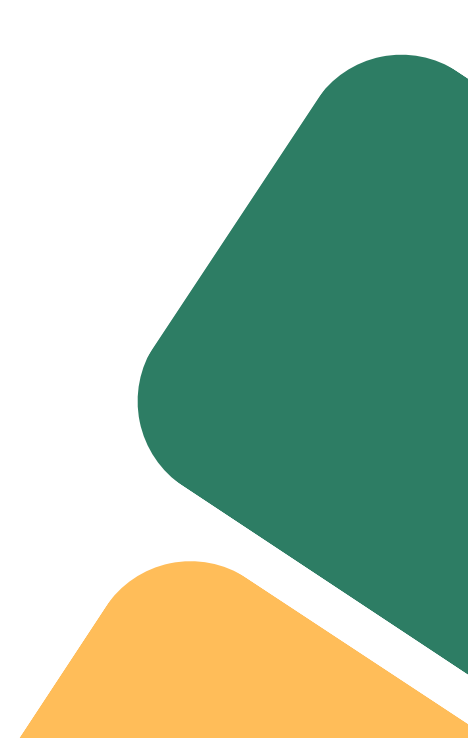

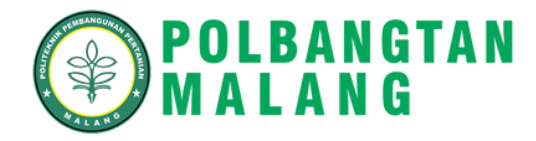

# 6. Melengkapi Data Orang Tua dan Wali

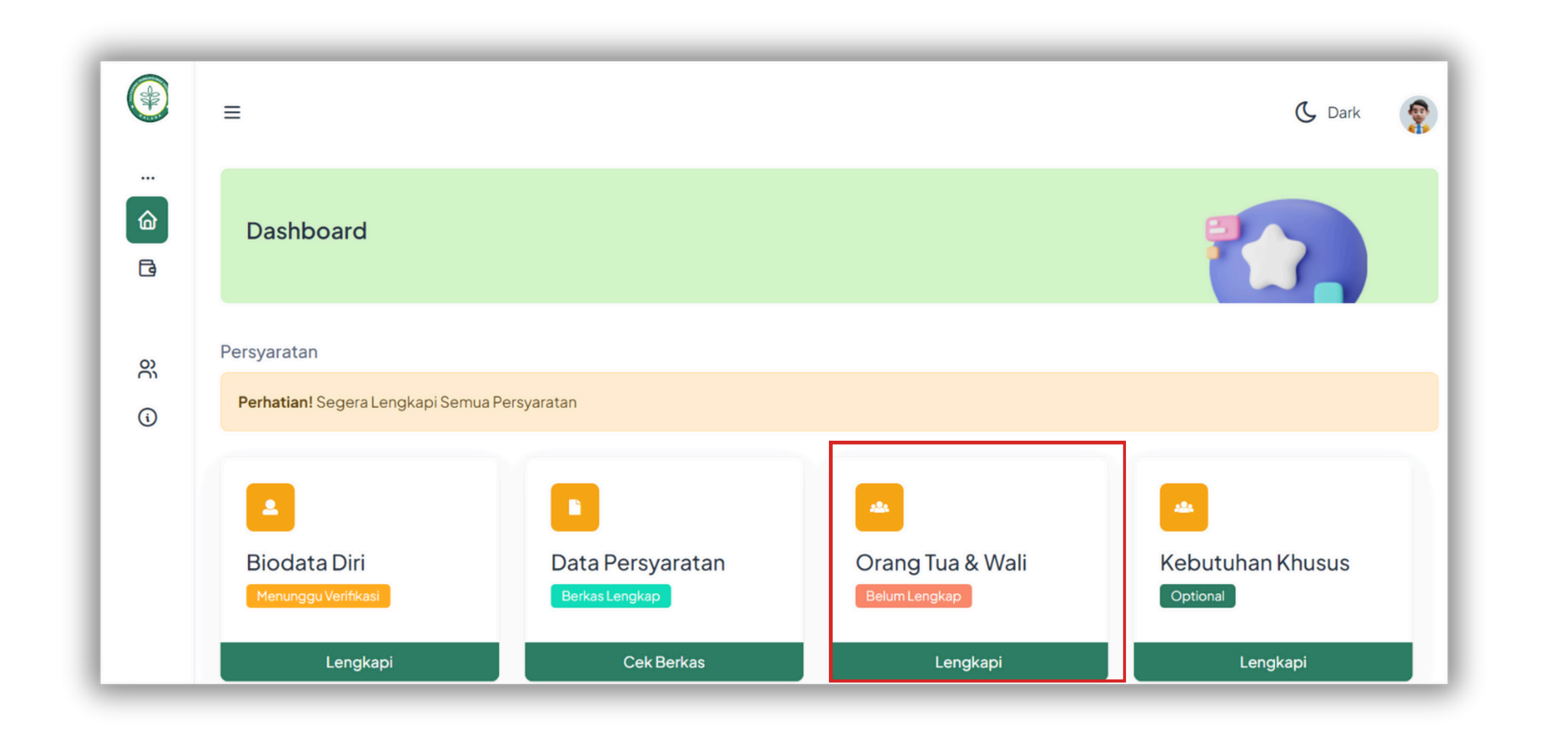

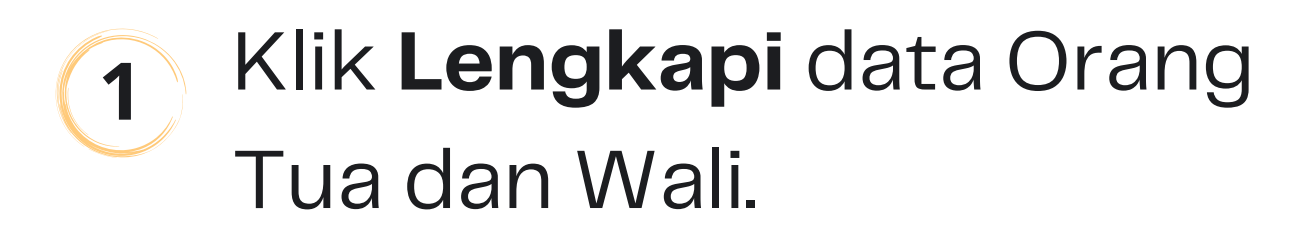

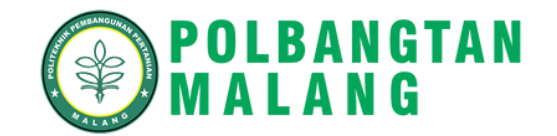

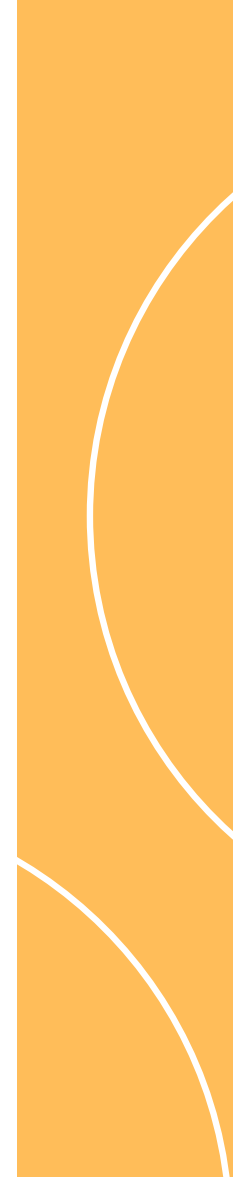

### Orang Tua / Wali

| NIK Ayah *            | NIK Ibu *            |
|-----------------------|----------------------|
|                       |                      |
| Nama Ayah *           | Nama Ibu *           |
|                       |                      |
| Tanggal Lahir Ayah *  | Tanggal Lahir Ibu *  |
| hh/bb/tttt            | hh/bb/tttt           |
| No. Handphone Ayah *  | No. Handphone Ibu *  |
|                       |                      |
| Pendidikan Ayah *     | Pendidikan Ibu *     |
| Pilih Pendidikan Ayah | Pilih Pendidikan Ibu |
| Pekerjaan Ayah *      | Pekerjaan Ibu *      |
| Pilih Pekerjaan Ayah  | Pilih Pekerjaan Ibu  |
| Penghasilan Ayah *    | Penghasilan Ibu *    |

### Catatan

- Jika data **disetujui** oleh admin, camaba tidak bisa mengubah data kembali
- Jika data **direvisi** oleh admin, camaba dapat memperbaiki data kembali

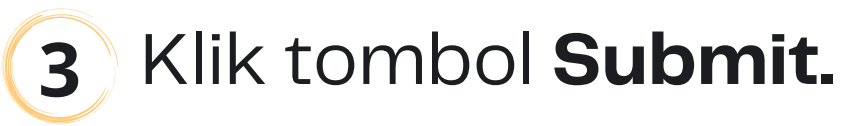

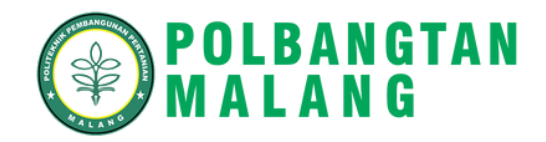

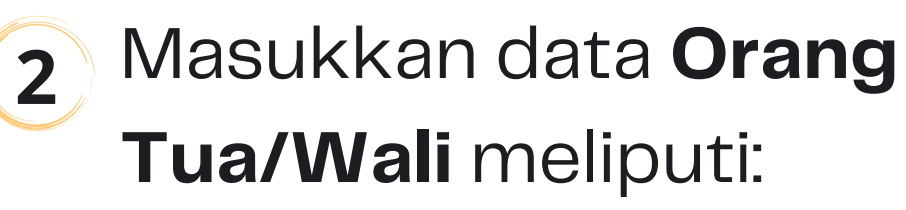

- NIK
- Nama
- Tanggal Lahir
- No. Handphone
- Pendidikan
- Pekerjaan
- Penghasilan
- DII.

- 23

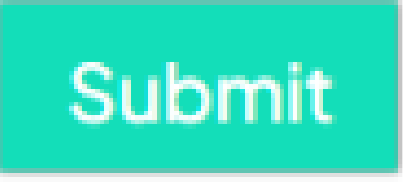

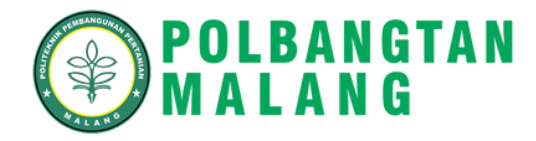

# 7. Melengkapi Data Kebutuhan Khusus (Tidak Wajib Diisi)

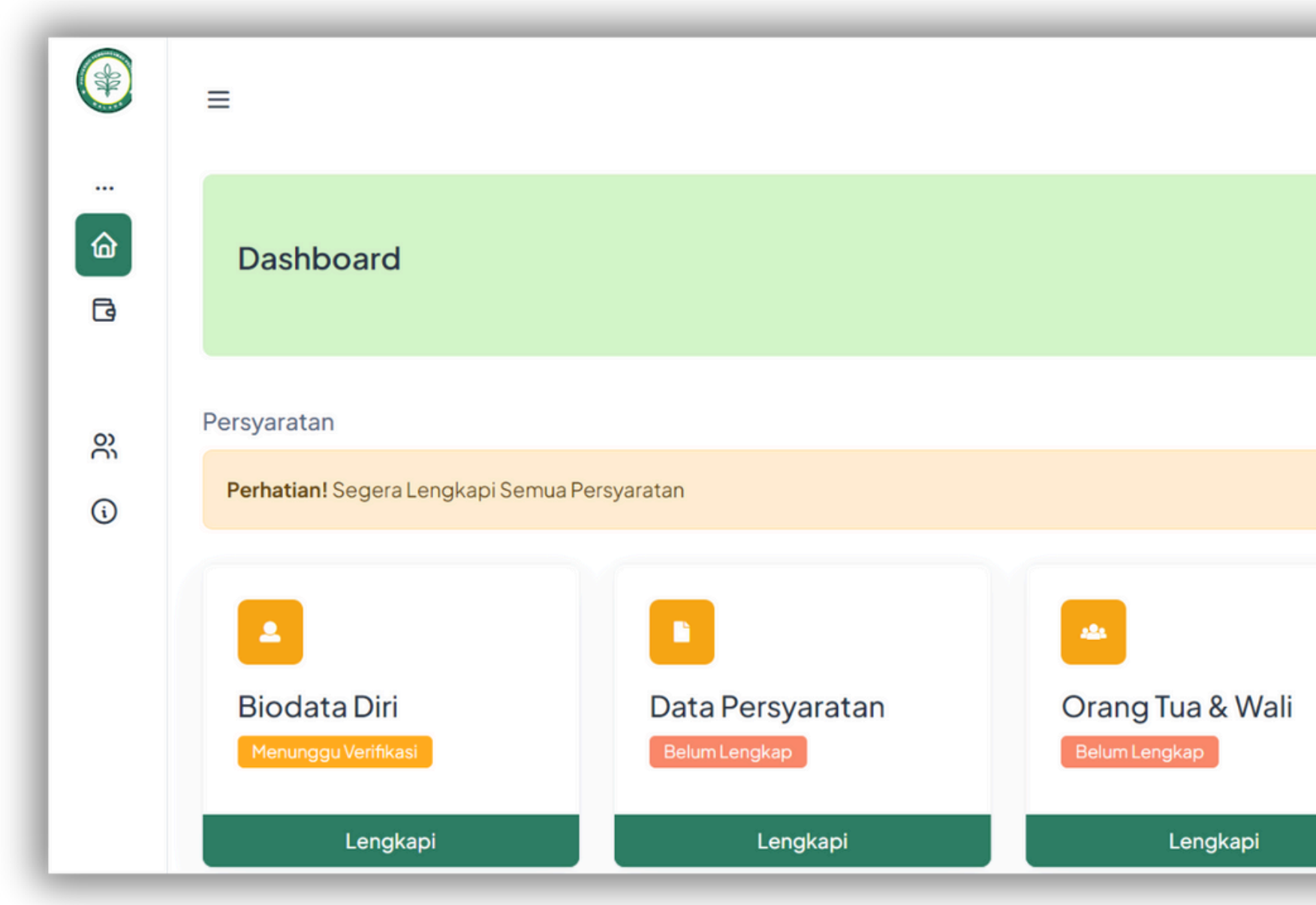

1 Klik Lengkapi Kebutuhan Khusus.

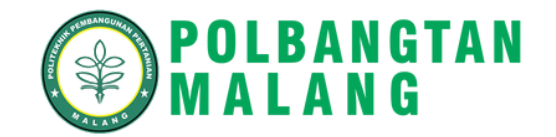

|   | 🕒 Dark 😨                     |
|---|------------------------------|
|   |                              |
|   |                              |
| _ |                              |
|   |                              |
|   | Kebutuhan Khusus<br>Optional |
|   | Lengkapi                     |

| Kebutuhan Khusus Calon Mahasiswa Baru                                                                                                    |
|----------------------------------------------------------------------------------------------------|
| Tuna netra       Tuna grahita ringan       Tuna grahita ringan       Tuna daksa ringan       Tuna daksa sedang       Tuna laras       Tuna wicara       Hiperaktif |
| Cerdas Istimewa Bakat Istimewa Kesulitan Belajar Narkoba Indigo Down Syndrome Autis                                                                                |
| Kebutuhan Khusus Ayah                                                                                                    |
| Tuna netra       Tuna grahita ringan       Tuna grahita ringan       Tuna daksa ringan       Tuna daksa sedang       Tuna laras       Tuna wicara       Hiperaktif |
| Cerdas Istimewa Bakat Istimewa Kesulitan Belajar Narkoba Indigo Down Syndrome Autis                                                                                |
| Kebutuhan Khusus Ibu                                                                                                    |
| Tuna netra       Tuna grahita ringan       Tuna grahita ringan       Tuna daksa ringan       Tuna daksa sedang       Tuna laras       Tuna wicara       Hiperaktif |
| Cerdas Istimewa       Bakat Istimewa       Kesulitan Belajar       Narkoba       Indigo       Down Syndrome       Autis                                            |
|                                                                                                    |
|                                                                                                    |
|                                                                                                    |
|                                                                                                    |

### **Catatan**:

Kebutuhan Khusus

Pengisian data kebutuhan khusus ini bersifat optional (tidak wajib diisi).

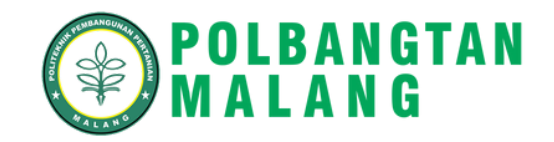

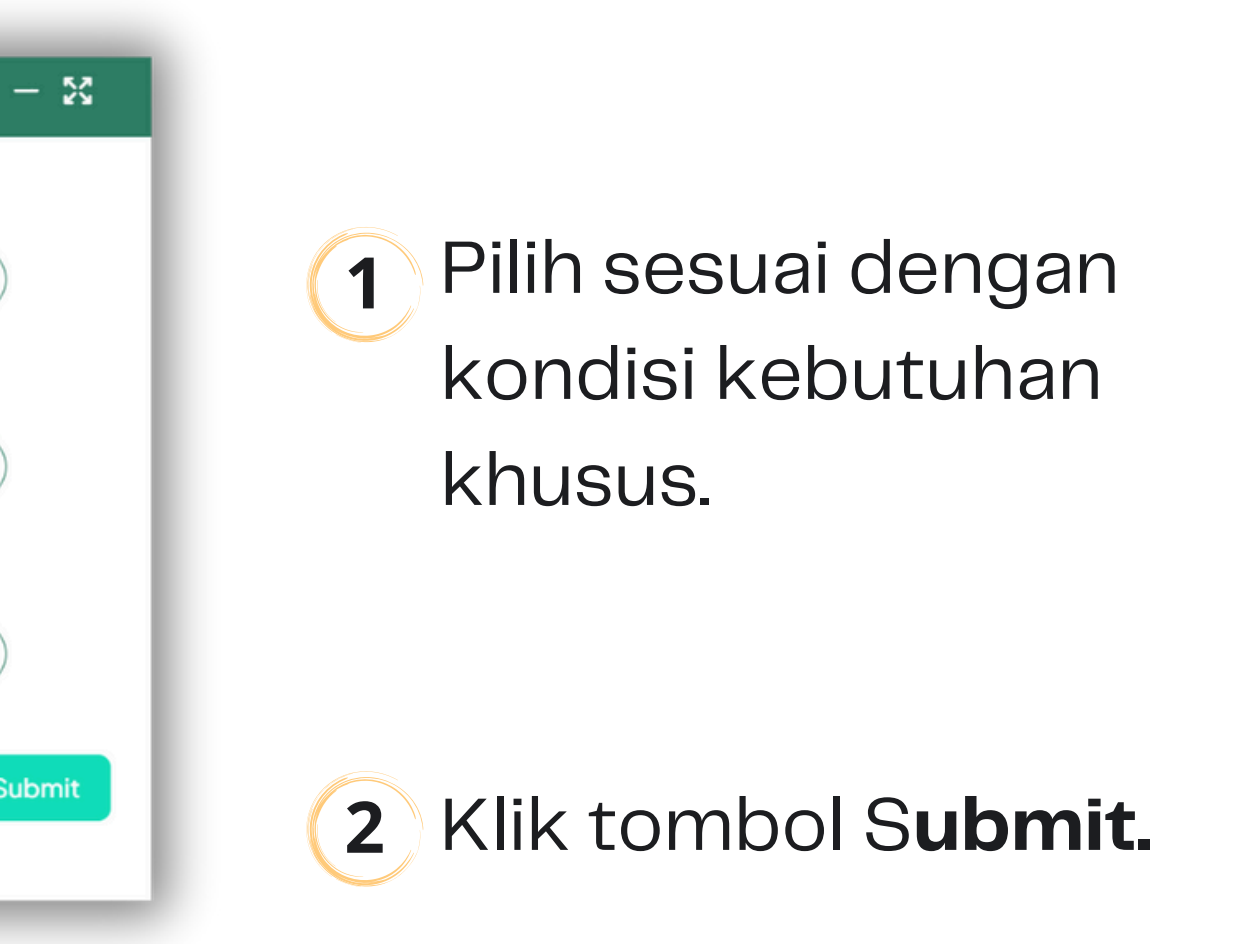

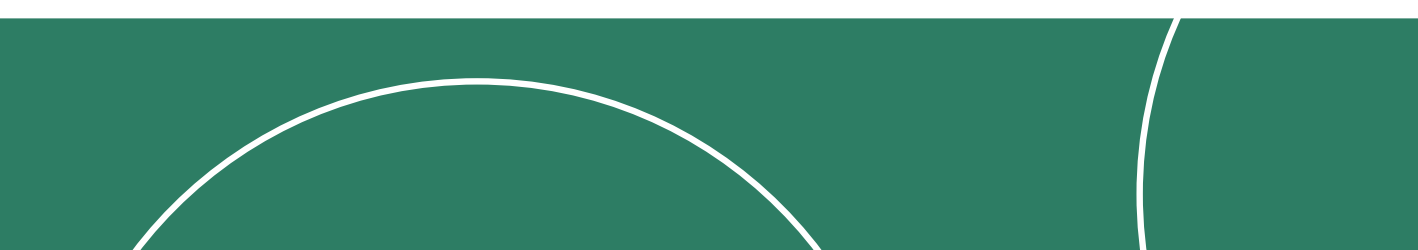

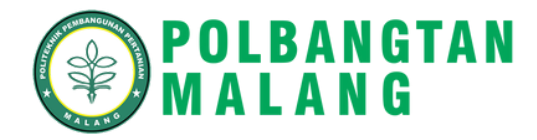

# 8. Melakukan Pembayaran

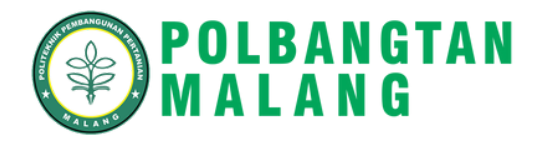

| POLBANGTAN<br>MALANG                      | ≡                              |                                    |                                   | 🕑 Dark                          |
|-------------------------------------------|--------------------------------|------------------------------------|-----------------------------------|---------------------------------|
| MENU Dashboard Pembayaran                 | Dashboard                      |                                    |                                   |                                 |
| Biodata Diri                              | Persvaratan                    |                                    |                                   |                                 |
| Unggah Persyaratan<br>Data Orang Tua/Wali | Perhatian! Segera Lengkapi Ser | nua Persyaratan                    |                                   |                                 |
| (i) Kebutuhan Khusus                      |                                |                                    |                                   |                                 |
|                                           | Biodata Diri<br>Terverfikasi   | Data Persyaratan<br>Berkas Lengkap | Orang Tua & Wali<br>Terverifikasi | Kebutuhan<br>Khusus<br>Optional |
|                                           | Lengkapi                       | Cek Berkas                         | Lengkapi                          |                                 |

Setelah mengisi keseluruhan data, camaba dapat melakukan 1 pembayaran dengan klik menu **Pembayaran** 

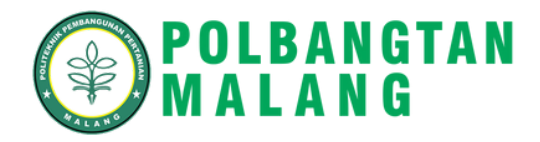

| POLBANGTAN<br>MALANG               | =                      |           |                                                                   | 🕑 Dark 💡      |
|------------------------------------|------------------------|-----------|-------------------------------------------------------------------|---------------|
| MENU<br>Dashboard                  | Perhatian ! Anda belum | melakukan | generate Virtual Account, segera lakukan generate Virtual Account |               |
| Pembayaran                         | Nama                   | :         | Ananda                                                            |               |
| Biodata Diri<br>Unggah Persyaratan | Kode Virtual           | :         | -                                                                 | E Generate Va |
| Oata Orang Tua/Wali                | Nominal                | :         | -                                                                 |               |
| (i) Kebutuhan Khusus               | Status Pembayaran      | :         | -                                                                 |               |
|                                    | Metode Pembayaran      | :         | -                                                                 |               |
|                                    | Tanggal Pembayaran     | :         | -                                                                 |               |
|                                    | Tanggal Expired        | :         | -                                                                 |               |

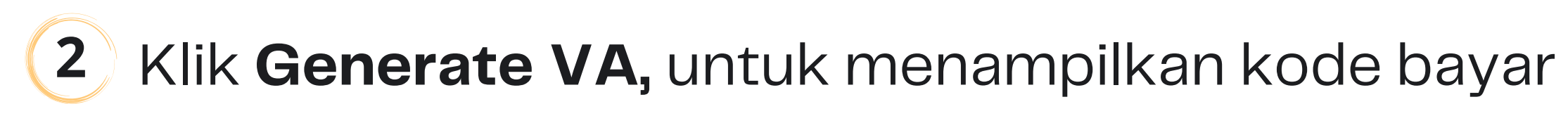

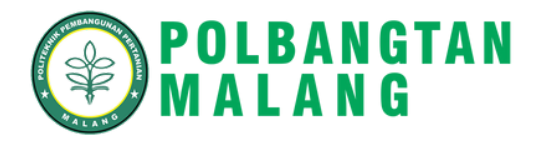

| Pilih Metode Pembayaran<br>Pilih<br>Pembayaran | ×<br>3                                                                    | Pilih <b>Metode</b><br>dan klik <b>Bay</b> |
|------------------------------------------------|---------------------------------------------------------------------------|--------------------------------------------|
|                                                | Pilih Metode Pembayaran                                                   | ×                                          |
| Biaya Admin                                    | Pilih Metode Pembayaran<br>Pilih                                          |                                            |
| total                                          | Pilih<br>Bank BCA<br>Bank BNI<br>Bank BRI<br>Bank mandiri<br>Bank Permata |                                            |
|                                                | Keluar Bayar                                                              |                                            |

4 Akan ditampilkan invoice untuk mengetahui **detail** pembayaran dan **tata cara pembayaran** sesuai metode yang dipilih. Simpan **Virtual Account Number** sebagai kode pembayaran Anda

## e Pembayaran Jar.

| De Home                                         | ×                               |
|-------------------------------------------------|---------------------------------|
| Total<br>Rp6.270.480<br>Order ID #920057 🗗      | Pay within 167:59:32<br>Details |
| Bank BNI                                        | <b>№</b> BNI                    |
| Complete payment from<br>virtual account number | n BNI bank to the<br>below.     |
| Virtual account number 9887792699339405         | Сору                            |
| How to pay ÷                                    |                                 |
| Check                                           | status                          |

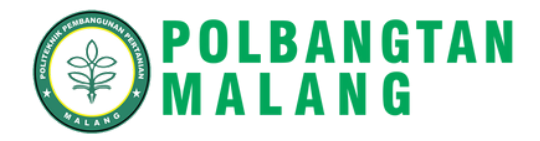

| ۲            | ≡ |                                       |                  |                                                                   |
|--------------|---|---------------------------------------|------------------|-------------------------------------------------------------------|
| <br>60<br>63 |   | Pembayaran                            |                  |                                                                   |
| -            |   |                                       |                  |                                                                   |
| er<br>G      |   | Perhatian!<br>Sebelum melakukan pemba | ayaran, pastikan | data yang anda masukkan sudah benar. Pembayaran yang sudah dilaku |
|              |   | Nama                                  | ÷                | Lintang                                                           |
|              |   | Kode Virtual                          | :                | 9887792699339405                                                  |
|              |   | Nominal                               | :                | Rp. 6,270,480                                                     |
|              |   | Status Pembayaran                     | :                | Lunas                                                             |
|              |   | Metode Pembayaran                     | :                | BNI                                                               |

5 Setelah melakukan pembayaran akan ditampilkan halaman berisi detail pembayaran dengan status Lunas. Catatan

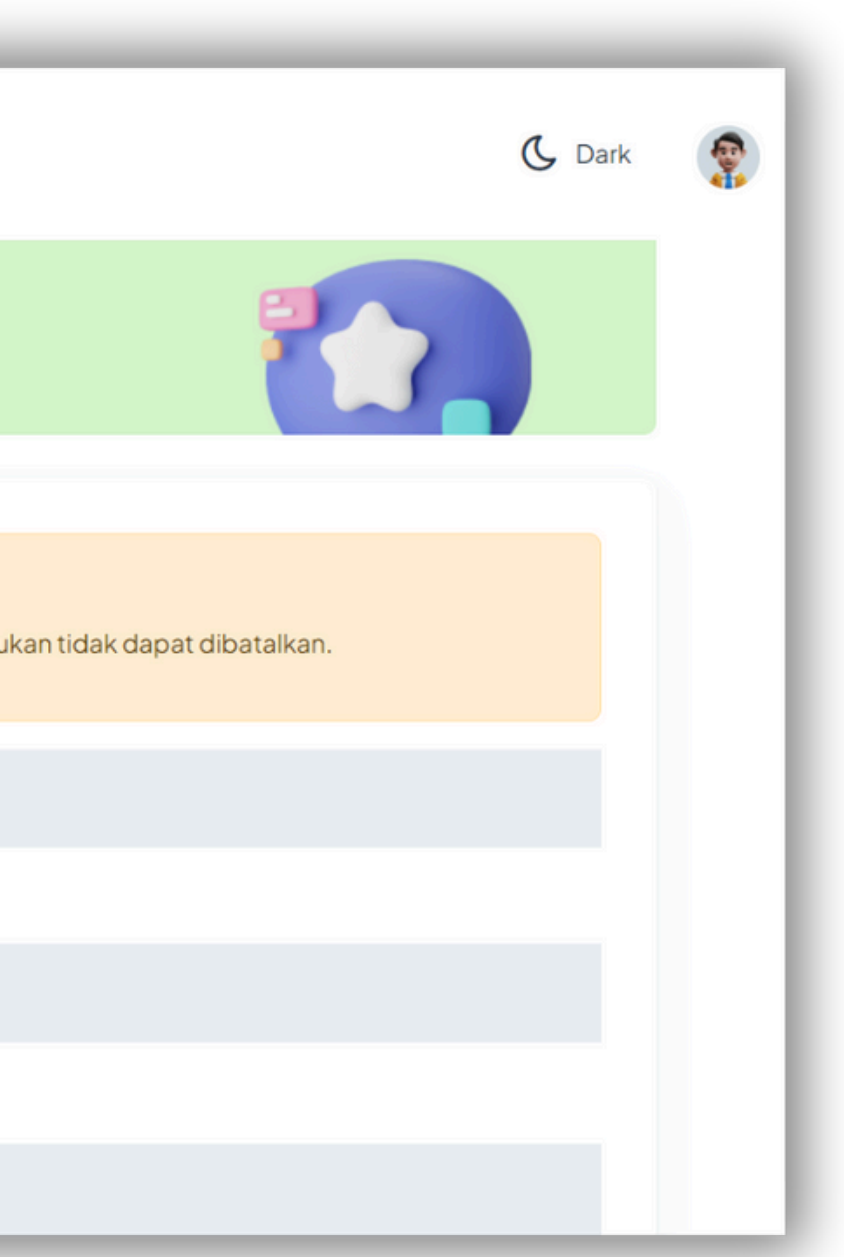

Jika pembayaran belum terverifikasi otomatis, camaba bisa menghubungi admin dan mengirim bukti pembayaran untuk diverifikasi manual melalui admin.

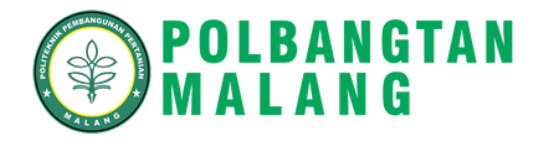

# 9. Mencetak Formulir Pendaftaran (Wajib)

Pastikan Anda Mencetak Formulir Pendaftaran Setelah Melakukan Pembayaran

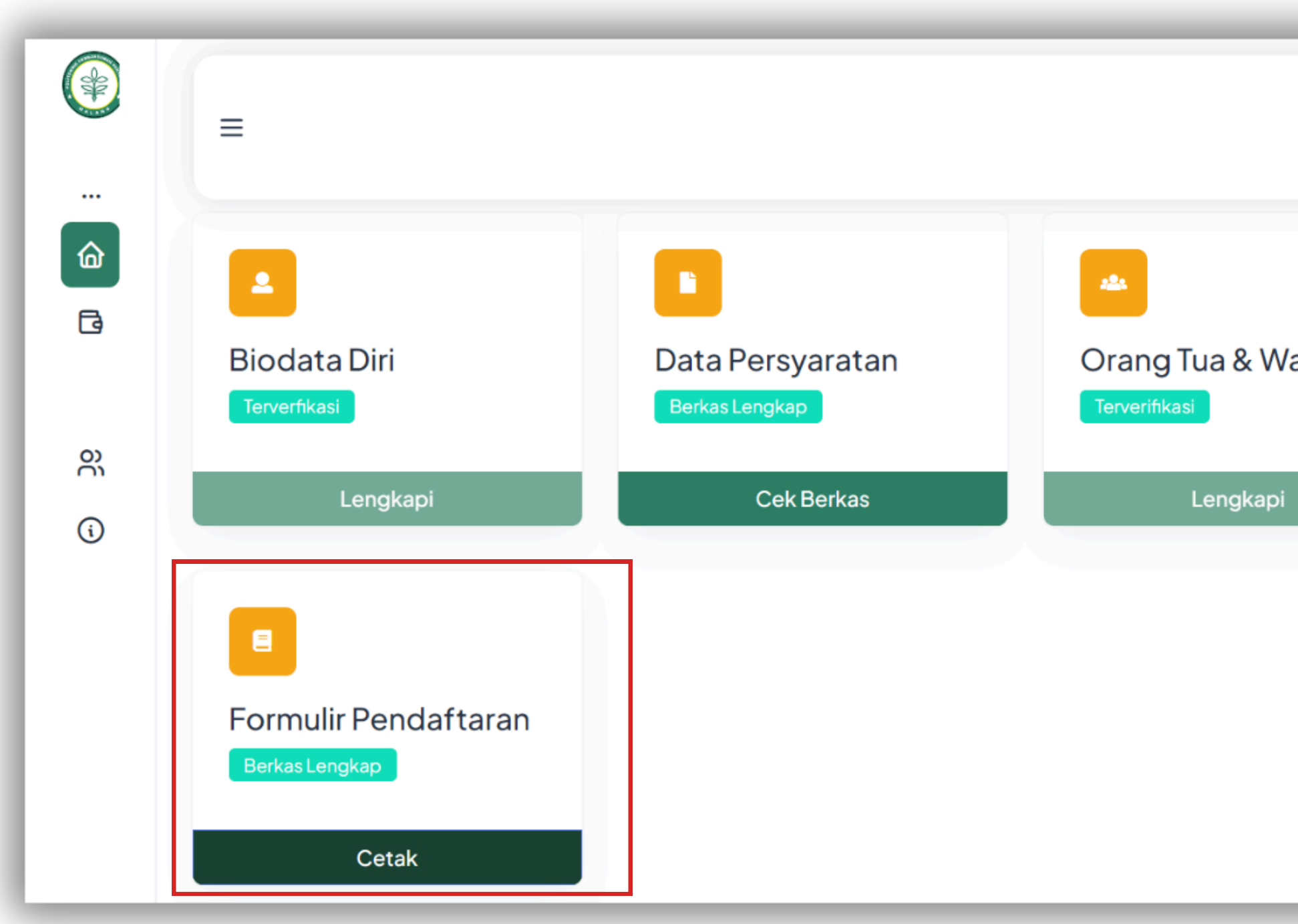

1 Klik **Cetak** Formulir Penda<sup>-</sup>

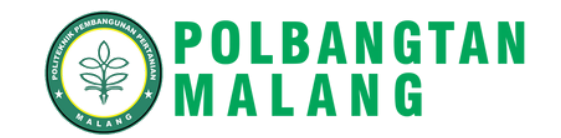

|         |                              | _        |
|---------|------------------------------|----------|
|         | 🖒 Dark                       | <b>?</b> |
| ali     | Kebutuhan Khusus<br>Optional |          |
|         | Lengkapi                     | - 1      |
|         |                              |          |
|         |                              |          |
|         |                              |          |
|         |                              | _        |
| ftaran. |                              |          |
|         |                              |          |

|                                                                                      | NIK PEMBANGUNAN PERTANIAN MALANG<br>DR. CIPTO NO. 144A, SENGAKRAJAN, BEDALI, KEC. LAWANAG,<br>KASUPATEN MALANG, ALANA TIBAUR 65215<br>EPON (0341) 42777, EMAL official@potoangianemaking.sc.id<br>SITUS : https://potbangianemaking.sc.id/ | Cetak        | 1 lembar kertas          |
|--------------------------------------------------------------------------------------|----------------------------------------------------------------------------------------------------|--------------|--------------------------|
|                                                                                      | FORMULIR PENDAFTARAN                                                                                                    | Tujuan       | Microsoft Print to PDF 🔹 |
| Data Diri<br>Nama Lengkap<br>No Pendaftaran                                          | : Ananda<br>: 24676 2007 211                                                                                                    | Halaman      | Semua                    |
| Email<br>Jenis Kelamin<br>Kewarganegaraan                                            | : c <sup>2</sup> 227 @gmail.com<br>: PEREMPUAN<br>: Indonesia                                                                                                    | Tata letak   | Potret                   |
| NIK / Nomor Paspor (jika WNA)<br>Tempat, Tanggal Lahir<br>Provinsi<br>Kabupaten/Kota | : O4 Juni 2006<br>: JAWA TIMUR<br>: Kota Malang                                                                                                    | Warna        | Warna                    |
| Jalan<br>Waxtu Cetak: 04-05-2024 14:24                                               | : JI. Penanggungan No 1A                                                                                                    | Setelan lain | ~                        |
|                                                                                      |                                                                                                    |              |                          |
|                                                                                      |                                                                                                    |              |                          |
|                                                                                      |                                                                                                    |              | Cetak Batal              |

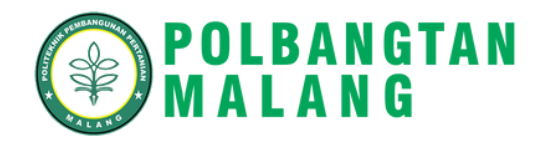

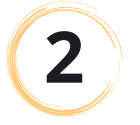

## Klik **Cetak**, jika Anda ingin mencetak formulir pendaftaran.

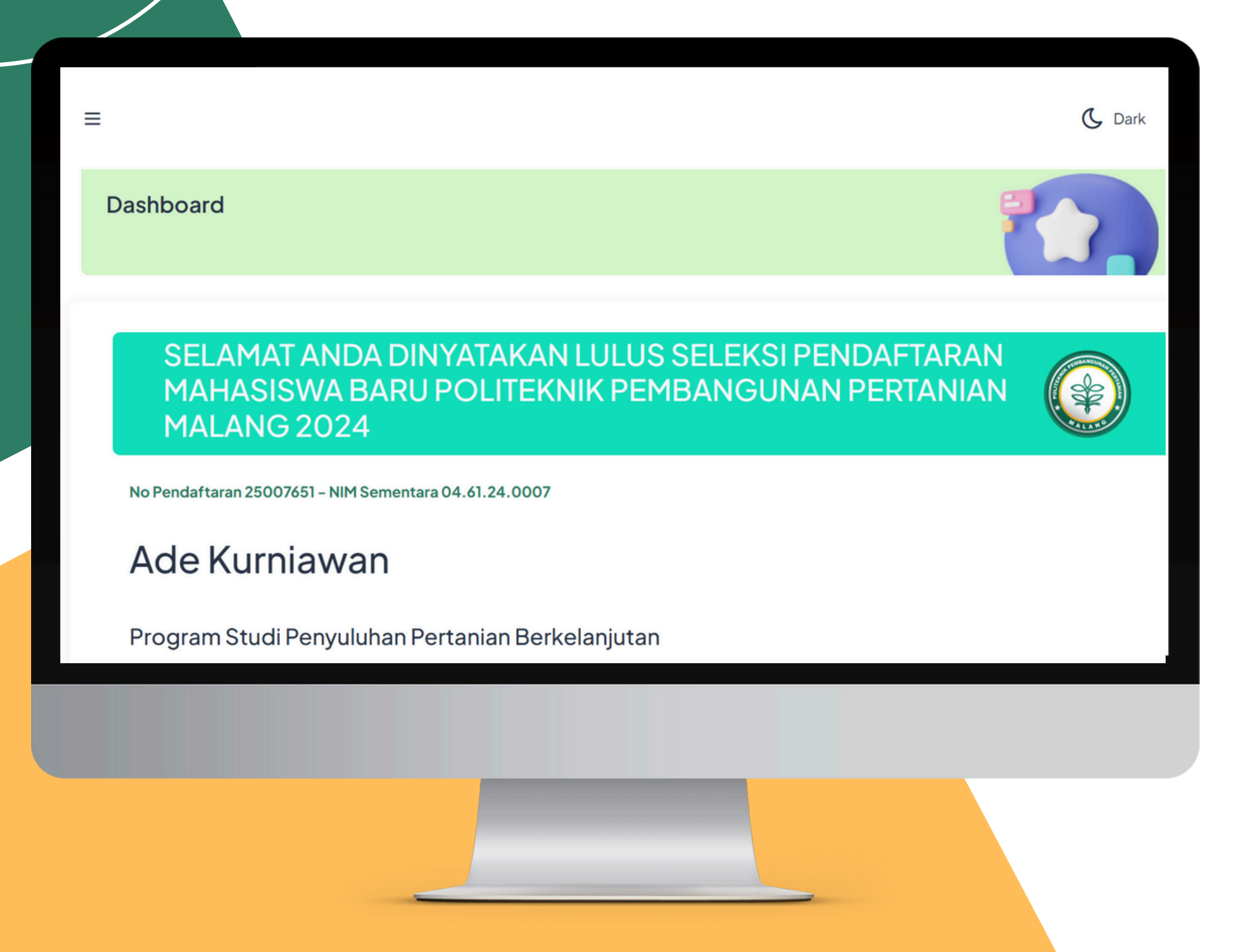

## Anda Telah Berhasil Melakukan E-Registrasi Politeknik Pembangunan Pertanian Malang

Data Anda Masuk Tahap Verfikasi. Mohon Menunggu Informasi Status Kelulusan Anda.

CAMABA Dapat Melihat Status Kelulusan Pada Halaman Dashboard.

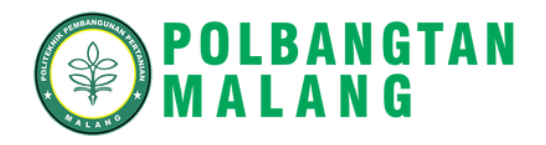

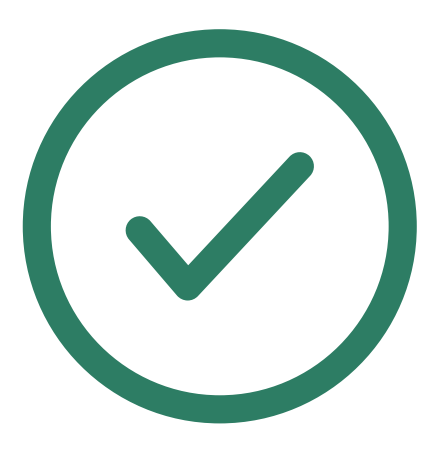